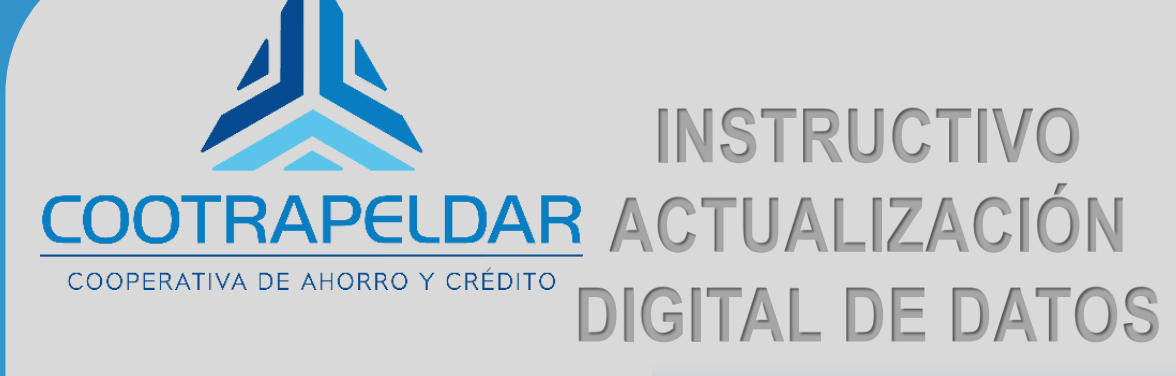

CÓDIGO: GR-PR20-IN01 VERSIÓN: 01 FECHA: 18/12/2023

f У 🖸 🛅 cootrapeldar.coop/actualizacion

## ACTUALIZACIÓN DIGITAL DE DATOS PERSONA NATURAL

CÓDIGO: GR-PR20-IN01 VERSIÓN: 01 FECHA: 18/12/2023

0000000

CORANTO RESIDE

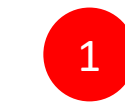

### Ingresar al link de **COOTRAPELDAR** cootrapeldar.coop/actualización

← → C 😇 cootrapeldar.coop/actualizacio

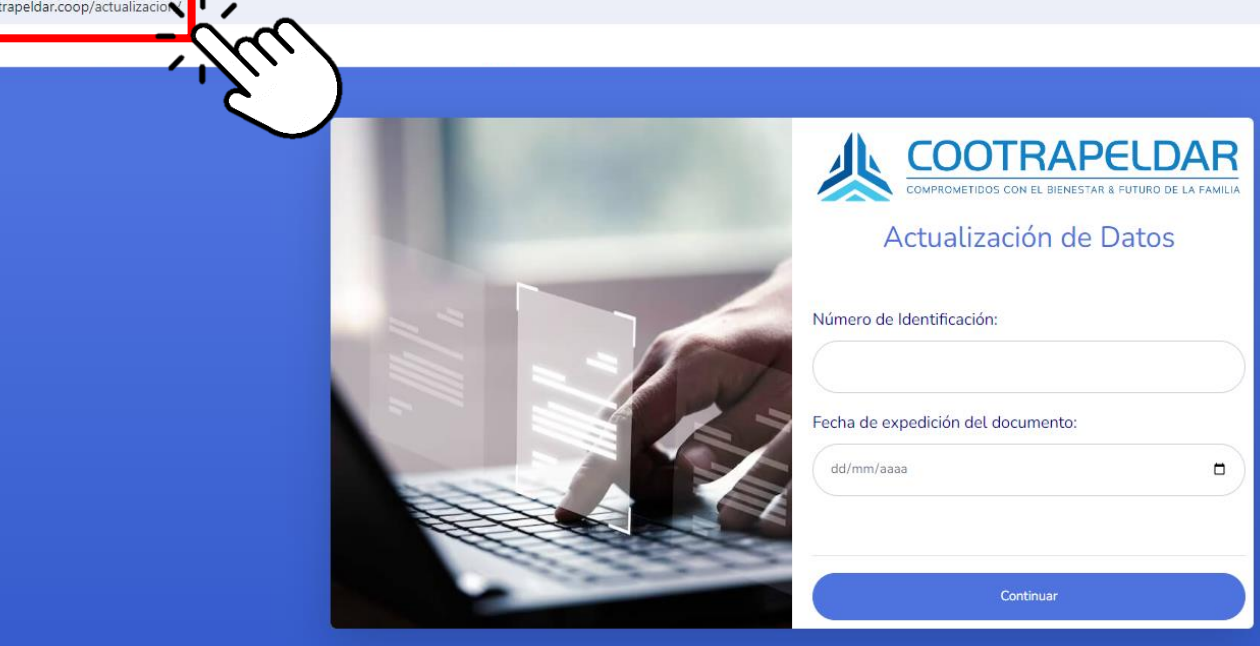

| COOTRAPELDAR<br>COMPROMETIDOS CON EL BIENESTAR & FUTURO DE LA FAMILIA |
|-----------------------------------------------------------------------|
| Actualización de Datos                                                |
| Número de Identificación:                                             |
| Fecha de expedición del documento:                                    |
| dd/mm/aaaa                                                            |
|                                                                       |

Dar clic en "Continuar"

> 2 Digitar el número de identificación y la fecha de expedición del documento de identidad.

| COOTRAPELDAR<br>COMPROMETIDOS CON EL BIENESTAR & FUTURO DE LA FAMILIA              |
|------------------------------------------------------------------------------------|
| Actualización de Datos                                                             |
| <b>¡Genial!</b> Hemos enviado un nuevo código de<br>seguridad XXXXXXXX *@gmail.com |
| Digita tu código                                                                   |
| Continuar                                                                          |
|                                                                                    |
|                                                                                    |
| Luego dar clic en "Continuar"                                                      |

Al correo electrónico registrado en nuestra base de datos se le enviará el código de seguridad para continuar con la actualización de datos.

Nota: Recuerde que el código de seguridad solo será enviado al correo electrónico registrado en COOTRAPELDAR

### Formulario de Actualización de datos

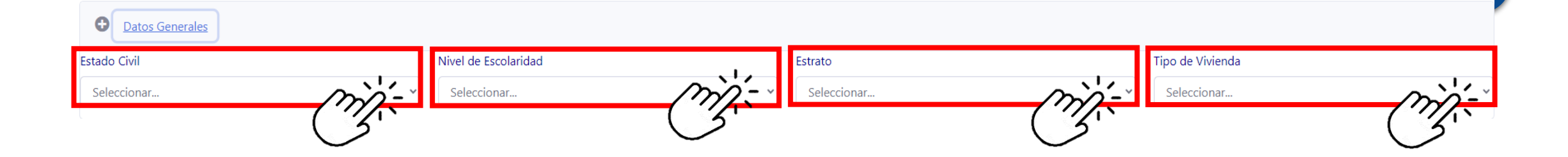

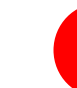

4

## En la sección "Datos Generales"

Se debe seleccionar la opción que corresponda en los campos de estado civil, nivel de escolaridad, estrato y tipo de vivienda

| <b>D</b> irección |                       |           |   |        |  |
|-------------------|-----------------------|-----------|---|--------|--|
| Departamento      |                       | Municipio |   |        |  |
| Elige una opción  |                       |           |   |        |  |
| Tipo de Dirección | Detalles de Dirección |           |   | Barrio |  |
| Seleccionar       | Ej. 8 # 6 - 20        |           |   |        |  |
|                   |                       |           | K | ·      |  |

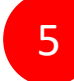

## En la sección "DIRECCIÓN"

Seleccionar los las opciones que correspondan en los campos de departamento y municipio.

Actualizar la dirección de residencia seleccionando el tipo de dirección y diligenciando los detalles de la dirección y el barrio

Nota: Los datos registrados son de la residencia actual.

| Actividad Económica |       |
|---------------------|-------|
| Actividad económica |       |
| Empleado            | تخذفت |

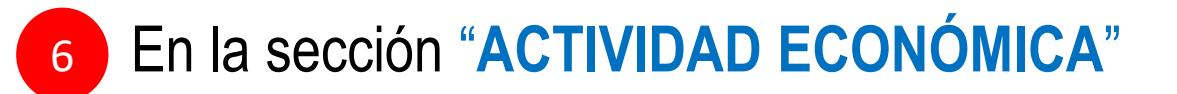

Seleccionar en el listado desplegable la opción correspondiente.

Nota: Para Empleado, Negocio o Actividad empresarial y Pensionado se activará la sección "Datos de la Empresa", para otras opciones no se desplegará esta opción.

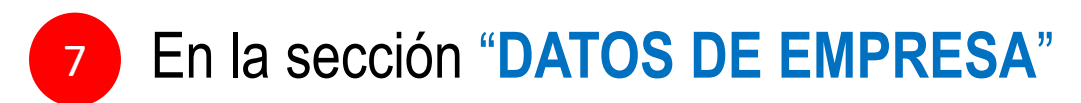

Diligenciar el <u>nombre</u> de la empresa, el <u>cargo</u> que desempeña actualmente, el <u>teléfono</u>, el <u>detalle de la dirección</u> de la empresa y el <u>barrio.</u>

| mbre                    | Cargo                   | Teléfono          |
|-------------------------|-------------------------|-------------------|
|                         |                         |                   |
| partamento              | Municipio               |                   |
| lige una opción         |                         | (3)               |
| o de Dirección Detalles | le Dirección            | Barrio            |
| eleccionar Ej. 8 #      | i - 20                  |                   |
| C3/1                    |                         |                   |
|                         |                         |                   |
|                         |                         |                   |
|                         |                         |                   |
|                         |                         |                   |
|                         | Calassianar on al lista | de deenlegeble le |
|                         | Seleccional en el lista | uo despiegable la |
|                         | onción correst          | ondiente          |
|                         |                         |                   |
|                         |                         |                   |

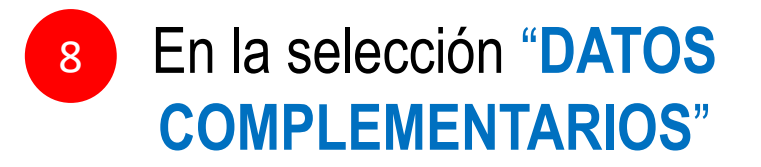

Diligenciar en el campo <u>Total Activos</u> (Representan los bienes que posee), <u>Total Pasivos (</u>Es el conjunto de deudas y obligaciones pendientes de pago) y <u>Declaración de Origen de Fondos (</u>De donde proviene el dinero que se entrega a COOTRAPELDAR)

| Datos Complementarios                                                                                                    |               |
|----------------------------------------------------------------------------------------------------|---------------|
| Total Activos                                                                                                    | Total Pasivos |
| \$                                                                                                    | \$            |
| Declaración de Orígen de Fondos                                                                                                    |               |
| (Los recursos o bienes que entrego a COOTRAPELDAR provienen de las siguientes fuentes) Descripción detallada de la fuente y orígen de la ocupación, oficio, profesión, actividad, negocio, No incluir genéricos |               |

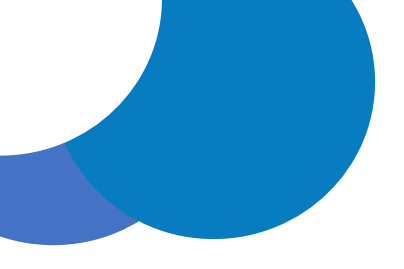

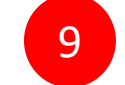

# Seleccionar la opción <u>Si</u>o <u>No</u> en las preguntas realizadas

#### ¿Administras Recursos Públicos?

| O Si                                          |
|-----------------------------------------------|
| O No                                          |
|                                               |
| ¿Eres residente fiscal de los Estados Unidos? |
| O Si                                          |
| O No                                          |
|                                               |
| ¿Declaras renta?                              |
| O si                                          |
| O No                                          |

#### ¿Posees cuentas en el exterior?

O Si O No

¿Eres residente fiscal de una jurisdicción diferente a Colombia y los Estados Unidos?

O Si O No

#### ¿Deseas solicitar productos de Crédito con COOTRAPELDAR?

O Si O No

#### ¿Realizas operaciones en el exterior?

Si
No
¿Realizas operaciones en monedas virtuales?
Si
No
¿Deseas solicitar productos de Ahorro con COOTRAPELDAR?
Si
No

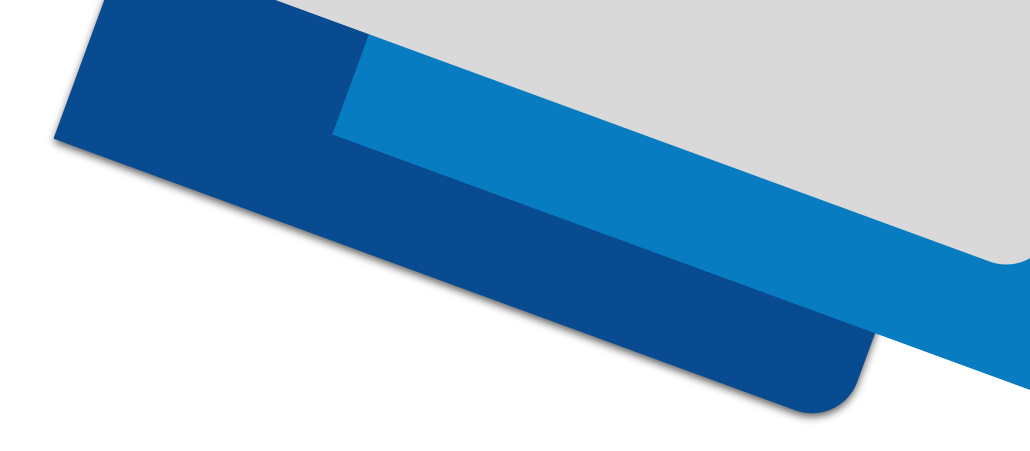

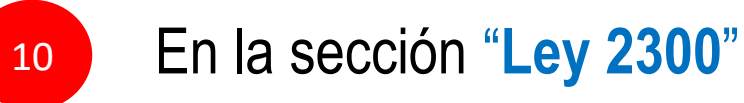

Teniendo en cuenta la Ley 2300 de 2023 o normas reglamentarias y complementarias, COOTRAPELDAR te invita a que selecciones los canales por los cuales deseas ser contactado(a)

Seleccionar..

<u>Ley 2300</u>

Ð

# Seleccionar en el listado desplegable la opción de contacto.

Seleccionar.. Llamada telefónica y mensaje de texto Llamada telefónica y WhatsApp Llamada telefónica y correo electrónico Llamada telefónica, mensaje de texto y WhatsApp Llamada telefónica, mensaje de texto y correo electrónico Llamada telefónica, WhatsApp y correo electrónico **Todas las anteriores** 

CÓDIGO: GR-PR20-IN01 VERSIÓN: 01 FECHA: 18/12/2023

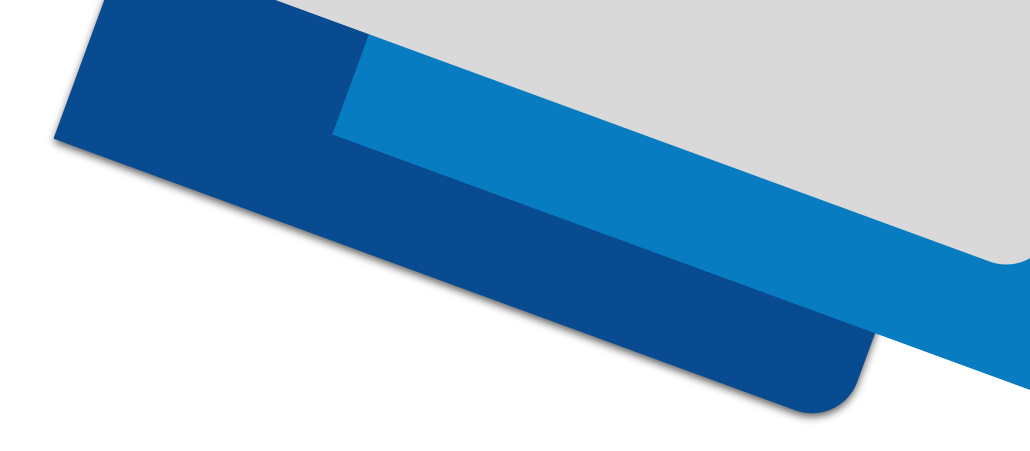

En la sección "Tratamiento de datos personales"

Debe autorizar el Tratamiento de datos personales dando clic en el campo (Checkbox).

Tratamiento de datos personales

11

¿Autorizas a COOTRAPELDAR al tratamiento de tus datos personales para las finalidades que regulan su función financiera, social, comercial y contractual, conforme a su Política de Tratamiento de Datos, la cual declaras conocer junto con el Aviso de Privacidad que están disponibles en cootrapeldar.coop

> **Nota:** Si no se autoriza el Tratamiento de Datos Personales no le permitirá actualizar sus datos.

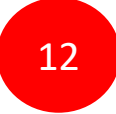

Si hizo falta el diligenciamiento de alguno de los datos, en la pantalla aparecerá el siguiente mensaje, por lo que debe diligenciar los datos faltantes.

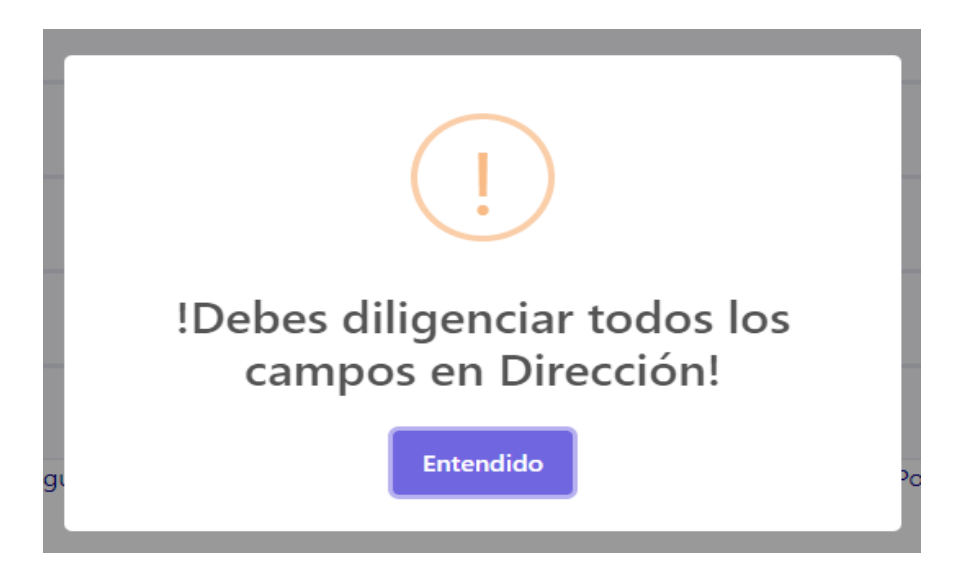

13

Si todos los campos fueron diligenciados en la pantalla, aparecerá el siguiente mensaje.

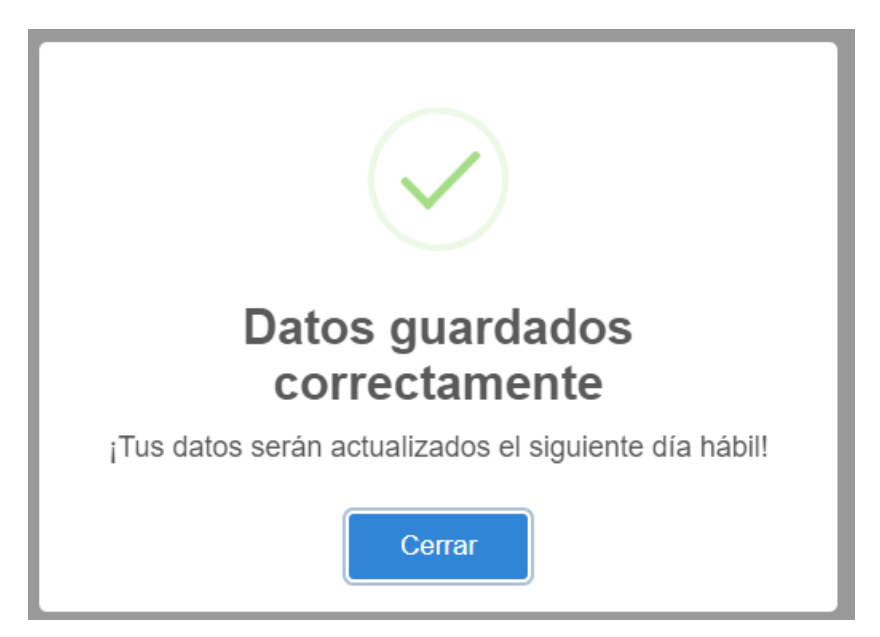

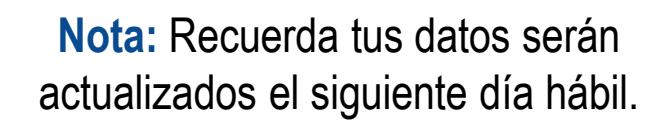

CÓDIGO: GR-PR20-IN01 VERSIÓN: 01 FECHA: 18/12/2023